# Win7 – Ordneransichten vereinheitlichen

Die Explorer- Ansicht unter Win7 ist sehr unterschiedlich, da dies in verschiedene Ordnertypen eingeteilt ist und jede dieser Typen ihre eigene Ansicht mitbringt. Ich bevorzuge nun als Standard die Listenansicht, die ich dann bei jedem Verzeichnis individuell ändern kann.

Dazu sind Registry- Eingriffe erforderlich.

Ein Mindestmaß an Grundkenntnissen sollte da vorausgesetzt werden – und maximale Sorgfalt.

### Ordneransicht zurücksetzen

Damit der Windows-Explorer für alle Ordner eine einheitliche Darstellung verwendet, müssen in der Registrierungsdatenbank die individuellen Ordnereinstellungen gelöscht werden.

### HKEY\_CURRENT\_USER\Software\Microsoft\Windows\Shell Löschen: BagMRU und Bags.

HKEY\_CURRENT\_USER\Soft ware\Classes\Local Löschen: BagMRU und Bags.

PC neu starten.

### Ordnertyp vereinheitlichen

Es wird für alle Ordner der ordnertyp "Allgemeine Elemente" festgelegt. Damit wird Windows daran gehindert, die seiner Meining nach optimale Ansicht zu erraten

### HKEY\_CURRENT\_USER\Software\Classes\Local Settings\Software\Microsoft\Windows\Shell

rMK (rechter Mausklick) auf Shell - Bearbeiten, Neu, Schlüssel Eingeben: **Bags**- Enter. (Ist "Bags" schon vorhanden, entfällt dieser Schritt!)

rMK auf Bags - Bearbeiten, Neu, Schlüssel Eingeben: **AllFolders** – Enter

rMK auf **AllFolders** - Bearbeiten, Neu, Schlüssel Eingeben: **Shell** – Enter

rMK auf Shell - Bearbeiten, Neu, Zeichenfolge Eingeben: **FolderType** – Enter Doppelklick auf **FolderType** - als Wert eingeben: **NotSpecified** – OK.

PC neu starten.

## Ordneransicht einstellen

Nun wird im Windows-Explorer die Ansicht festgelegt, die für alle Ordner verwendet werden soll. Das geschieht im Ordner "C:\Benutzer". Also Doppelklick auf das Laufwerk "C" rMK auf Benutzer – Eigenschaften – Anpassen. "Diesen Ordner optionieren für" – Allgemeine Elemente. Haken rein bei "Vorlage für alle Unterordner überhemen". OK.

Doppelklick auf "Benutzer". Tast Alt+A – gewünschte Ansicht einstellen.

Nun noch oben links Organisieren – Ordner und Suchoptionen – Ansicht – Für Ordner übernehmen – Ja – OK.

Fertig.

In Zukunft werden alle Ordnerinhalte "default" so angezeigt, wie es hier eingestellt wurde.

Die Ansichten können dann für jeden einzelnen Ordner individuell verändert und angepasst werden!

Jürgen Kirsten